# TRENDNET®

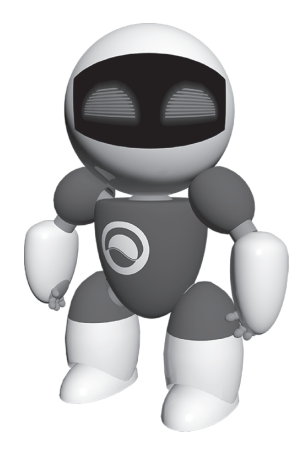

## **Oprogramowanie TRENDnetVIEW Pro**

Instrukcja uruchomieniowa (1)

TRENDnetVIEW Pro/05.29.2014

## Spis treści

| Wymagania programu TRENDnetVIEW Pro                   | 19 |
|-------------------------------------------------------|----|
| Instalacja programu TRENDnetVIEW Pro                  | 20 |
| Dodawanie kamer                                       | 21 |
| Planowanie nagrywania ciągłego oraz po wykryciu ruchu | 22 |
| Odtwarzanie nagrań archiwalnych                       | 24 |

## Wymagania programu TRENDnetVIEW Pro

| Obsługiwane systemy operacyjne                                                                                                    | my operacyine 1-8 kamer 9-32 kamer |                       |      |                       |
|----------------------------------------------------------------------------------------------------|------------------------------------|-----------------------|------|-----------------------|
| Obsingiwane systemy operacyjne                                                                                                    | CPU                                | Pamięć                | CPU  | Pamięć                |
| Windows 8.1 (32/64-bit) /<br>Windows 8 (32/64-bit) /<br>Windows 7 (32/64-bit) /<br>Windows Vista (32/64-bit) /<br>Windows XP (32/64-bit) /<br>Windows Server 2012 (32/64-bit) /<br>Windows Server 2008 (32/64-bit) /<br>Windows Server 2003 (32/64-bit) | 2GHz                               | 2GB RAM<br>lub więcej | 2GHz | 4GB RAM<br>lub więcej |

## Instalacja programu TRENDnetVIEW Pro

- 1. Włóż płytę CD-ROM do napędu.
- 2. Kliknij Install TRENDnetVIEW Pro Software (Zainstaluj program TRENDnetVIEW Pro).

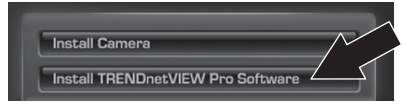

- 3. Wybierz język i kliknij OK.
- 4. W następnych oknach klikaj Next (Dalej), a następnie Finish (Zakończ).
- Kreator konfiguracji serwera uruchomi się automatycznie. W następnych oknach klikaj Next (Dalej), a następnie Finish (Zakończ).
- Kliknij dwa razy ikonę programu TRENDnetVIEW Pro znajdującą się na pulpicie, aby otworzyć program.

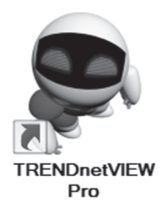

### Dodawanie kamer

- W oknie Structure (Struktura) prawym przyciskiem myszy kliknij serwer patrz: poniższy zrzut ekranu.
- 2. Wybierz Tasks (Zadania), a następnie kliknij Automatically Discovery network video devices (Automatycznie wykryj urządzenia video w sieci).

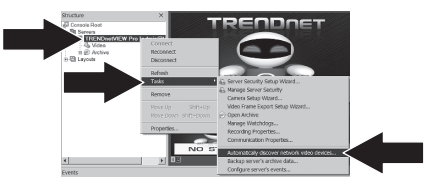

- 3. Postępuj zgodnie z instrukcjami kreatora, a następnie kliknij Next (Dalej).
- 4. UWAGA! Na tym ekranie użyj klawisza Enter, aby przesunąć kursor do trzeciej linii. Wpisz nazwę użytkownika, a następnie przecinek i hasło do kamery IP. Kliknij Next (Dalej). (Wpisz w jednej linii: nazwę użytkownika, hasło)

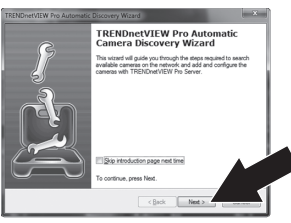

- 5. Postępuj zgodnie z instrukcjami kreatora, a następnie kliknij Finish (Zakończ).
- 6. Pojawi się obraz video. Kamera jest widoczna w oknie struktury.de estructura [Structure Pane].

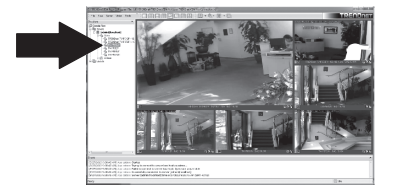

### Planowanie nagrywania ciągłego oraz po wykryciu ruchu

 Kliknij prawym przyciskiem kamerę IP w oknie struktury, a następnie kliknij Camera Setup Wizard (Kreator konfiguracji kamery).

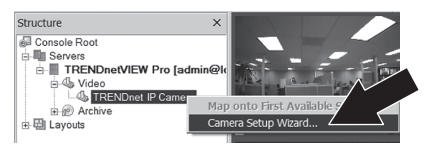

- 2. Kliknij Next (Dalej) i postępuj zgodnie z instrukcjami kreatora
- 3. Wybierz kamerę i kliknij Next (Dalej).

| Select one or more devices to setup                                             |                                   |      |
|---------------------------------------------------------------------------------|-----------------------------------|------|
| se the list below to select one or more devices, which yo<br>occeed with setup. | u would like to set up. Press New | t to |
| Title                                                                           | Device Name                       | -    |
| Add New Devices                                                                 |                                   |      |
| Network Devices (IP Camera, Video Server)                                       | Media Source                      |      |
| Review or Modify Existing Devices                                               |                                   | - 11 |
| TRENDnet TV-IP512P - 192,168.1.189                                              | Media Source\/021                 |      |
| TRENDnet TV-IP572PI - 192.168.1.215                                             | Media Source\/023                 |      |
| TV4P551WI                                                                       | Media Source\/029                 |      |
| IV-IP612P                                                                       | Media Source\027                  |      |
| an an an an an an an an an an an an an a                                        |                                   |      |
| MAY BE MEMORY                                                                   |                                   |      |

4. Kliknij Next (Dalej).

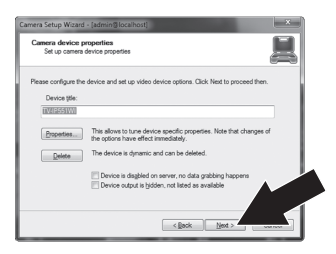

 Zaznacz opcję Use Motion Detector (Użyj czujnika ruchu) i kliknij Next (Dalej).

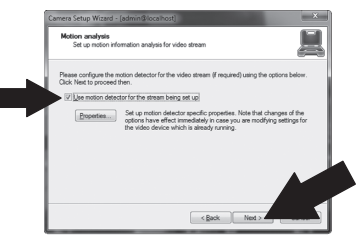

 Zaznacz opcję Use Schedule recording (Ustaw harmonogram nagrywania) i kliknij Configure schedule (Skonfiguruj harmonogram).

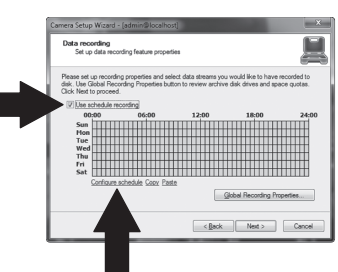

7. Pojawi się okno Manage schedule (Zarządzanie harmonogramem). Wybierz jeden z profili i przeciągnij myszą przez żądany okres czasu oraz dni tygodnia (prezentowany przykład przedstawia nagrywanie ciągłe podczas dnia, a we wszystkich innych sytuacjach nagrywanie po wykryciu ruchu). Kliknij OK, aby zapisać ustawienia.

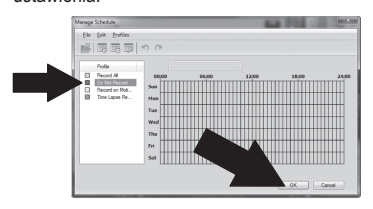

8. Kliknij Next (Dalej).

| Set up data rec                                                     | cording feature proper                                 | ies                                           |                                            | <u> </u>                   |
|---------------------------------------------------------------------|--------------------------------------------------------|-----------------------------------------------|--------------------------------------------|----------------------------|
| Please set up record<br>disk. Use Global Re<br>Click Next to procee | ing properties and sel<br>cording Properties but<br>d. | ect data streams you<br>ton to review archive | a would like to have a disk drives and spe | recorded to<br>ice quotas. |
| Vise schedule r                                                     | ecording                                               |                                               |                                            |                            |
| 00:00                                                               | 06:00                                                  | 12:00                                         | 18:00                                      | 24:00                      |
| Sun TTTT                                                            |                                                        |                                               |                                            | mm                         |
| Mon                                                                 |                                                        |                                               |                                            |                            |
| Tue                                                                 |                                                        |                                               |                                            |                            |
| Wed                                                                 |                                                        |                                               |                                            |                            |
| Thu                                                                 |                                                        |                                               |                                            |                            |
| Tri                                                                 |                                                        |                                               |                                            |                            |
| Sat                                                                 |                                                        |                                               |                                            |                            |
| Configure                                                           | schedule Copy Pas                                      | ie.                                           |                                            |                            |
|                                                                     |                                                        | -                                             | Jobal Recording Pro                        |                            |
|                                                                     |                                                        |                                               |                                            | 7                          |
|                                                                     |                                                        |                                               |                                            |                            |

 Postępuj zgodnie z instrukcjami kreatora, a następnie kliknij Finish (Zakończ).

### Odtwarzanie nagrań archiwalnych

1. Kliknij Open Archive (Otwórz archiwum).

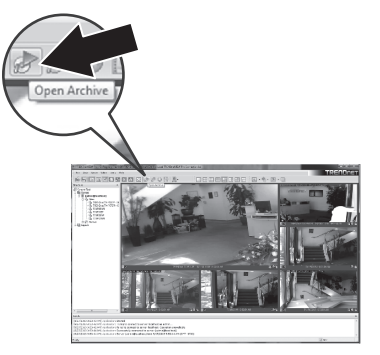

2. Pojawi się okno archiwum. W oknie struktury wybierz kamerę.

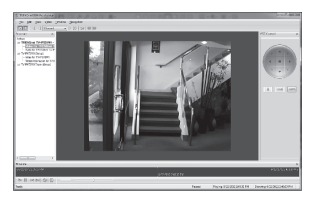

 Dostępne opcje odtwarzacza to: odtwarzaj, pauza, poprzedni lub następny obraz, odśwież, zapisz aktualny obraz oraz przewijaj w tył/w przód.

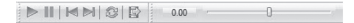

Szczegółowe informacje dotyczące zaawansowanych funkcji programu **TRENDnetVIEW Pro** znajdują się w Podręczniku użytkownika. Podręcznik użytkownika znajduje się na płycie CD dołączonej do kamery IP.

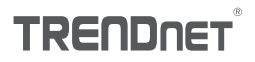

#### Certifications

This device can be expected to comply with Part 15 of the FCC Rules provided it is assembled in exact accordance with the instructions provided with this kit.

Operation is subject to the following conditions:

- (1) This device may not cause harmful interference
- (2) This device must accept any interference received including interference that may cause undesired operation.

F© (€

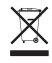

Waste electrical an electronic products must not be disposed of with household waste. Please recycle where facilities exist. Check with your Local Authority or Retailer for recycling advice.

#### Note

The Manufacturer is not responsible for any radio or TV interference caused by unauthorized modifications to this equipment. Such modifications could void the user's authority to operate the equipment.

#### Advertencia

En todos nuestros equipos se mencionan claramente las caracteristicas del adaptador de alimentacón necesario para su funcionamiento. El uso de un adaptador distinto al mencionado puede producir daños fisicos y/o daños al equipo conectado. El adaptador de alimentación debe operar con voltaje y frecuencia de la energia electrica domiciliaria exitente en el país o zona de instalación.

#### Technical Support

If you have any questions regarding the product installation, please contact our Technical Support. Toll free US/Canada: 1-866-845-3673 Regional phone numbers available at www.trendnet.com/support Product Warranty Registration Please take a moment to register your product online. Go to TRENDnet's website at: http://www.trendnet.com/register

TRENDnet

20675 Manhattan Place, Torrance, CA 90501. USA Copyright © 2014. All Rights Reserved. TRENDnet.